#### ПАМЯТКА ПО ПОРЯДКУ РЕГИСТРАЦИИ на портале www.gosuslugi.ru

#### **ДЛЯ ПОЛУЧЕНИЯ ПОДТВЕРЖДЁННОЙ** УЧЕТНОЙ ЗАПИСИ НЕОБХОДИМО ПРОЙТИ З ШАГА:

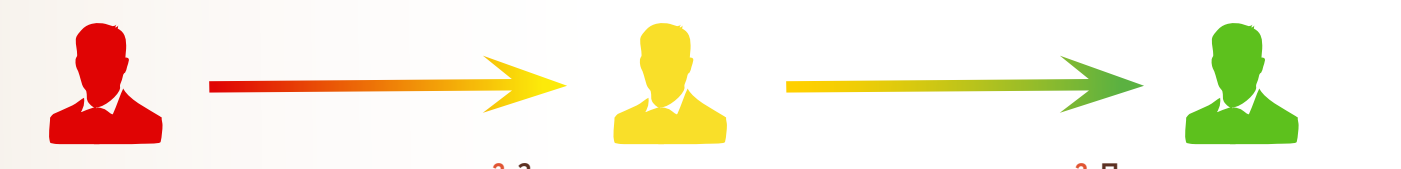

1. Регистрация на портале

2. Заполнение личных данных

2. Подтверждение личности

ШАГ 1. РЕГИСТРАЦИЯ НА ПОРТАЛЕ.

- На портале Госуслуги (gosuslugi.ru) нажмите кнопку Зарегис
  - Зарегистрироваться
- Выберите пункт Другой способ регистрации
- В появившейся регистрационной форме укажите свою фамилию, имя, мобильный телефон и адрес электронной почты, после чего нажмите на кнопку Зарегистрироваться ;
- Дождитесь SMS с кодом подтверждения;
- Введите полученный из SMS код подтверждения и нажмите «Продолжить» для завершения регистрации.

## ШАГ 2. ЗАПОЛНЕНИЕ ЛИЧНЫХ ДАННЫХ

 Войдите в личный кабинет. После успешной регистрации статус Вашей учетной записи будет «Упрощенная»;

| Основная информация Редактировать                                            | $(1) \longrightarrow (2) \longrightarrow (3)$                                              |
|------------------------------------------------------------------------------|--------------------------------------------------------------------------------------------|
| Заполните основные данные профиля, чтобы открыть — — больше сервисов и услуг | Упрощенная Стандартная Подтвержденная                                                      |
|                                                                              | У вас упрощённая учётная запись!                                                           |
| ФИО                                                                          | Включите уведомления о штрафах ГИБДД или судебной<br>задолженности и оплачизайте их онлайн |
|                                                                              | Откройте больше сервисов и услуг, заполнив свой профиль.                                   |
|                                                                              | Contractor and a second second second second                                               |

- Заполните профиль пользователя укажите свой СНИЛС и данные документа, удостоверяющего личность (паспорт гражданина РФ, для иностранных граждан — документ иностранного государства);
- Дождитесь окончания проверки введенных Вами данных (данные проходят проверку в МВД России и Пенсионном фонде РФ), это может занять от нескольких часов до нескольких дней;

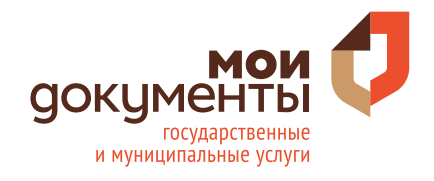

 По окончании проверки на Ваш электронный адрес будет направлено уведомление. В случае успешной проверки Ваших данных, статус Вашей учетной записи сменится с «Упрощенная» на «Стандартная».

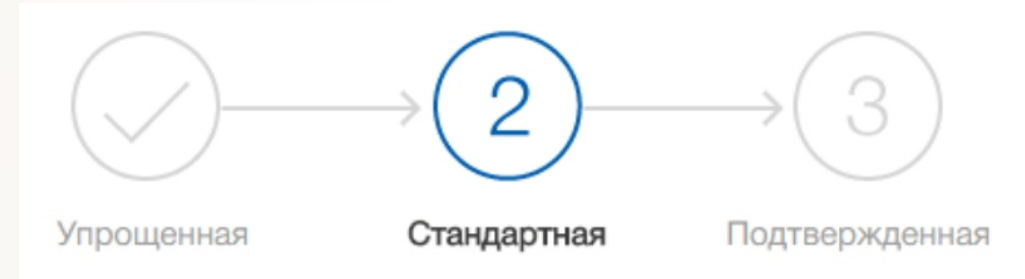

## ШАГ 3. ПОДТВЕРЖДЕНИЕ ЛИЧНОСТИ

При условии что Вы являетесь клиентом одного из банков, Вы можете зарегистрировать и (или) подтвердить свою учетную запись в веб-версиях интернет-банков или мобильных приложениях без необходимости очного посещения отделения банка или центров и офисов «Мои Документы».

# ПОДТВЕРЖДЕНИЕ УЧЕТНОЙ ЗАПИСИ ДЛЯ КЛИЕНТОВ 🕝 СБЕР БАНК

- 2. Из предложенного списка выберите «Регистрация на Госуслугах»

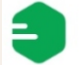

Регистрация на Госуслугах

- 3. Нажмите ПОДТВЕРДИТЬ, затем нажмите ПРОДОЛЖИТЬ
- 4. Внесите ваш номер СНИЛС, электронную почту и нажмите ПРОДОЛЖИТЬ
- 5. Дождитесь окончания регистрации. Регистрация завершена

### ДРУГИЕ СПОСОБЫ РЕГИСТРАЦИИ И ПОДТВЕРЖДЕНИЯ УЧЁТНОЙ ЗАПИСИ В ВЕБ-ВЕРСИЯХ ИНТЕРНЕТ-БАНКОВ

1. В левом нижнем углу веб-портала Госуслуги находится блок

Помощь и поддержка, выберите первый пункт Вход и регистрация.

2. Ознакомьтесь со всеми способами регистрации и подтверждения учётной записи, выбрав соответственно:

Регистрация на Госуслугах 🗸 Подтвердить учетную запись 🗸

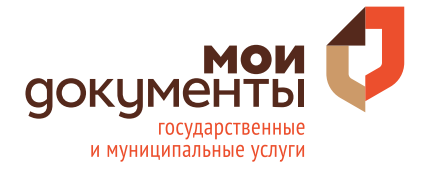

# ПАМЯТКА ПО ВОССТАНОВЛЕНИЮ ПАРОЛЯ УЧЁТНОЙ ЗАПИСИ на портале www.gosuslugi.ru

1. Нажмите: Войти или Личный кабинет.

2. Нажмите: Я не знаю пароль.

3. Введите в поле

Мобильный телефон или почта +7

номер телефона, либо

адрес электронной почты, привязанный к Вашей учётной записи.

Если вы не помните какой адрес электронной почты и номер телефона привязан к Вашей учётной записи, Вы можете указать один из следующих документов:

Паспорт гражданина РФ; ИНН; СНИЛС.

4. Нажмите на поле

Возможно, потребуется пройти проверку в виде простого теста.

5. Нажмите:

Продолжить

6. Если для восстановления пароля вы ввели номер телефона или адрес электронной почты, Вам потребуется ввести серию и номер вашего паспорта, ИНН или СНИЛС. Ссылка для подтверждения смены пароля будет отправлена на адрес электронной почты, привязанной к Вашей учётной записи.

Если для восстановления пароля Вы ввели серию и номер вашего паспорта, ИНН или СНИЛС, Вы сможете выбрать:

- Восстановить пароль через указанный номер телефона
- Восстановить пароль через указанный адрес электронной почты
- 7. В письме, пришедшем на Вашу электронную почту, нажмите

Создать новый пароль

или введите код из смс сообщения.

8. Введите новый пароль и нажмите

Продолжить

9. Ваш пароль успешно изменён, теперь Вы можете использовать его для авторизации на портале.

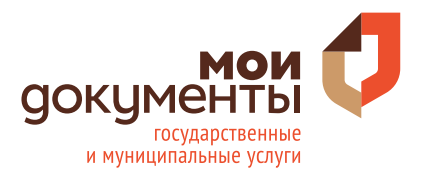

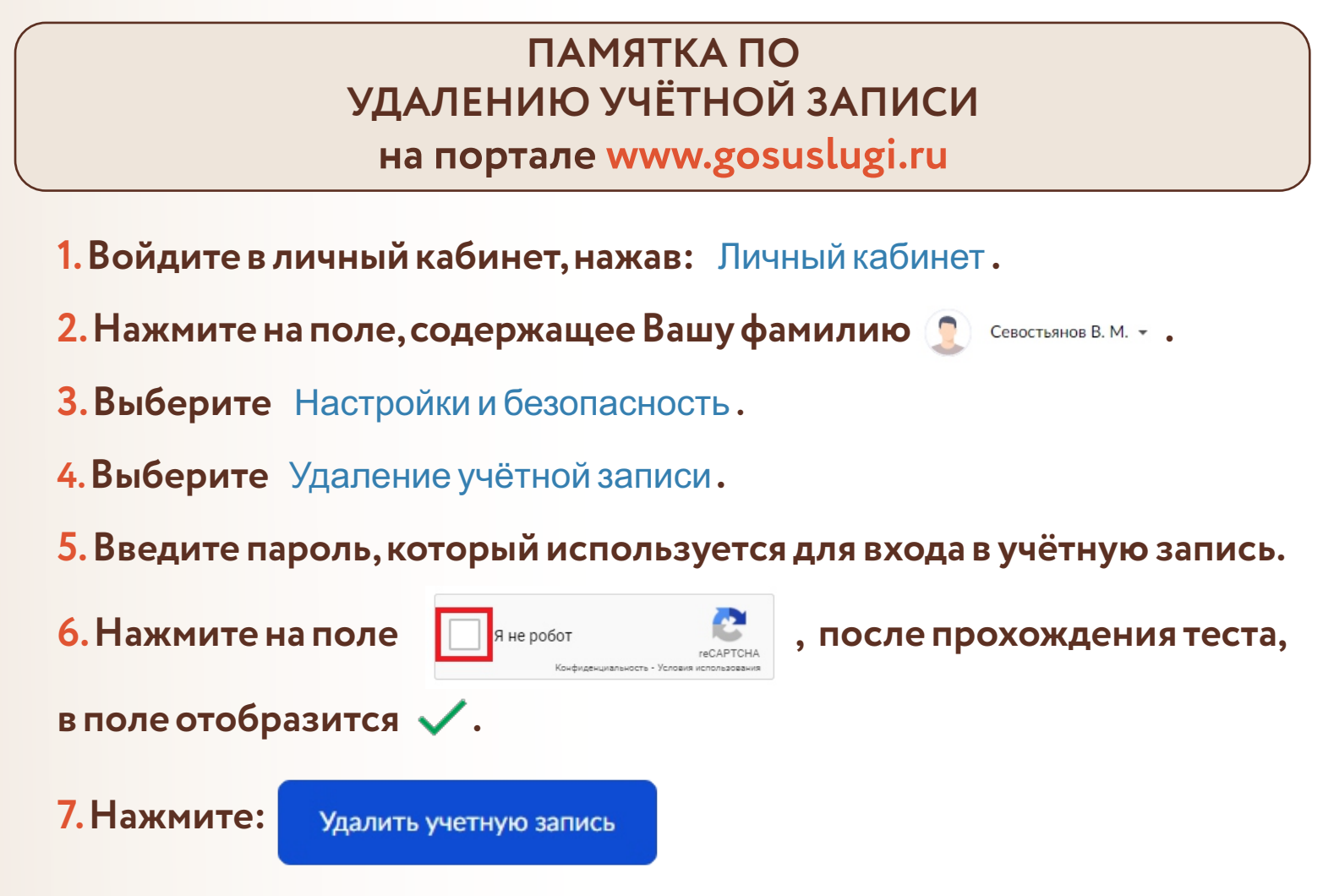

Ваша учётная запись успешно удалена.

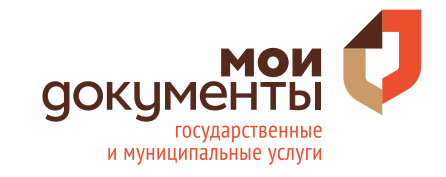